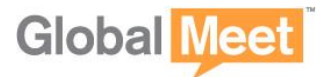

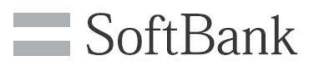

# GlobalMeet for Outlook Toolbar ユーザーガイド

# セットアップ

## システム要件

- Windows 7, 8, 8.1, Windows 10
- Outlook 2010,Outlook 2013

### セットアップ・ダウンロード

- 1. www.globalmeet.com/toolsにアクセスし、GlobalMeet for Windowsの[DOWNLOAD]をクリック
- 2. ダウンロードした[GlobalMeet Desktop Tools Setup]を実行し、[Next]をクリック。
- 3. 指示に従ってインストールを進め、「Finish」をクリックし完了。
- \* すべての機能(映像・資料の共有など)を利用するにはGlobal Meet Webの契約が必要となります

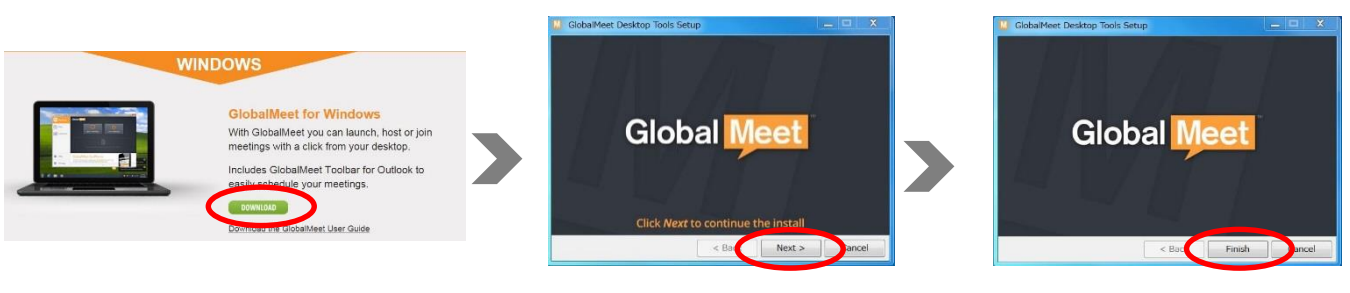

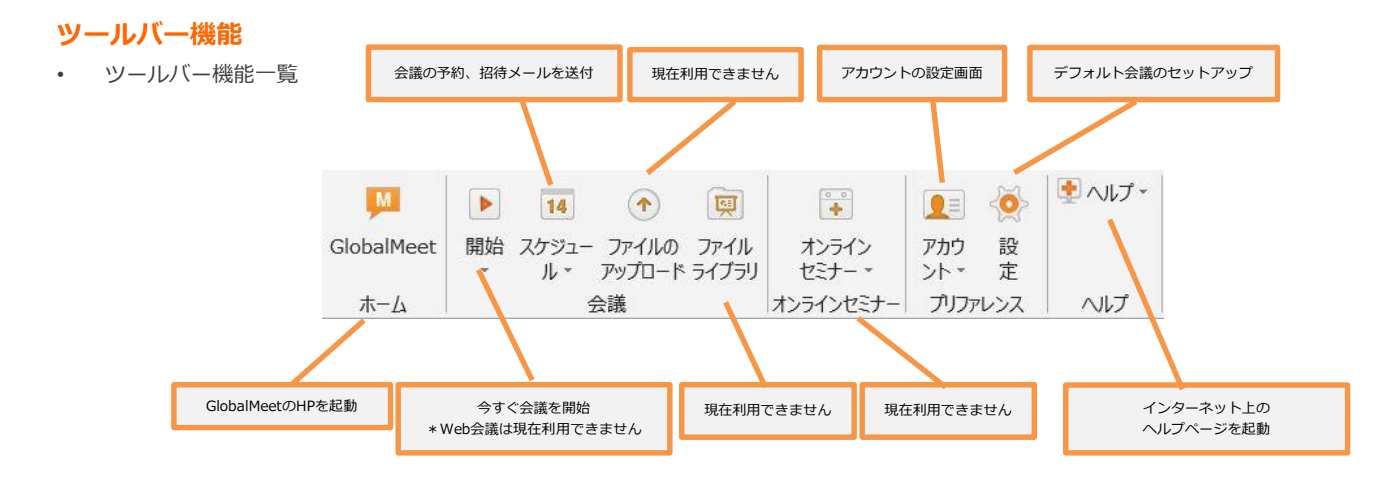

#### 事前準備

- 1. GlobalMeetのClientID、もしくは登録しているEmailアドレスを入力します
- Webパスワードを入力します
   ※ClientID,Webパスワードはカスタマーサービスセンターから送付される 「登録確認メール」に記載されています
- サインインをクリックします
   ※情報が記録されるため、次回からはID等の入力は不要です

| 別のアカウントにサインイン:  |                |    |
|-----------------|----------------|----|
| EメールまたはクライアントID | ニックネーム(オプション): | 説明 |
| バスワード           | ニックネーム         |    |

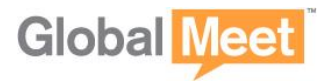

## スケジュール・会議設定

#### Schedule Meeting 会議のスケジュール

- 1. Outlookより、「スケジュール」→「後で開催」→「電話のみ」をクリックします
- Outlookの予定表の画面が立ち上がります。電話会議アクセス情報が自動的に入力されています。 2.
- アクセス番号の「選択しない」をクリックし、必要な国のアクセス番号にチェックを入れると指定した国の番号だけメール画面 3. に表示されます。
- 宛先、件名会議日時を入力し、送信ボタンをクリックします。招待メールが送付され、Outlookの予定表に反映されます 4.

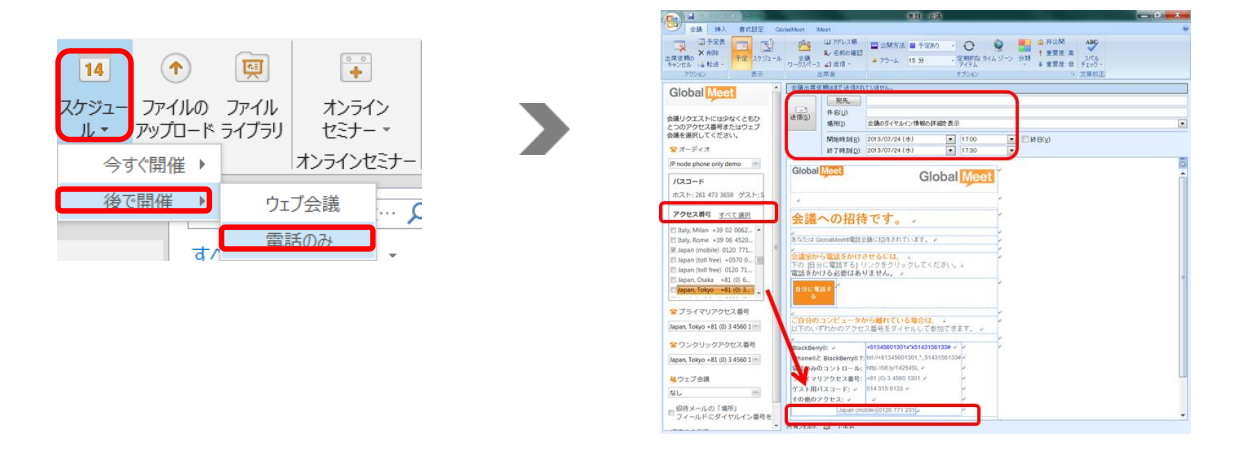

#### 会議設定

- 「設定」をクリックします 1.
- 2. 会議スケジュールの際のデフォルトの設定を記憶させることができます。「会議設定」をクリックします。 ※My Profile上で変更した情報は画面上でのみ反映されます。

→主催者名、主催者情報、請求先のご変更等は弊社クライアントサポートまでご連絡ください。

|                                                                                                   | MY PROFILE画面                             |                                                                                                    |                  | PREFERENCES画面 |                     |                  |        |
|---------------------------------------------------------------------------------------------------|------------------------------------------|----------------------------------------------------------------------------------------------------|------------------|---------------|---------------------|------------------|--------|
|                                                                                                   | A MY FROFILE                             | © PREFERENCES                                                                                                    | 📞 AUDIO SETTINOS | E NY PROFILE  |                     | 📞 AUDIO SET      | TTINGS |
|                                                                                                   | MY PROFILE<br>CLIENT ID: 5007277<br>EMAL | PHONE NUMBER<br>SELECT COUNTRY CODE                                                                                                    | W 100            | PREFERENCES   | THE ZONE*           | AUTO-CONNECT AUD | 10     |
|                                                                                                   | xu/tablag.com                            | 1234-1284                                                                                                    |                  | English 💗     | Japan Time          |                  |        |
| ×                                                                                                 | PIEST NAME:                              | LAGT NAME<br>(AD)                                                                                                    |                  | PHONE THPE"   | PHONE NUMBER*       | EXT.             |        |
| 1<br>・ アントウェアアップダートの単語 (素1日) - (アンリノーの) (第三)                                                      | couvier                                  | are                                                                                                    |                  | [Moble III]   | *81                 | B051917275       | 0      |
| CB0077545-0888250172808818881803. BRTSF12755-51875-6187. BB05(175-5)#6880822578875.017<br>200777. | Accerso                                  | STATUREOWAR                                                                                                    | POSTAL CODE      | SELECT U      | SELECT COUNTRY CODE | •                |        |
| t <u>場で</u> 立プ会議<br>e oth-demo P 2 だい。 (P-72/BL/BL37/d PL)                                        | Cayabarton Those M <sup>a</sup>          | Teoye-To                                                                                                    | · (04-0025       | SDLECT .      | SELECT COUNTRY CODE | •                |        |
| ション ション ション ション                                                                                   | CIVAGE PIGSWORD                          |                                                                                                    |                  |               |                     |                  |        |
| >+41 (m 3 4580 120)                                                                               | SAVE CANCEL                              |                                                                                                    |                  | SAVE CANCEL   |                     |                  |        |
|                                                                                                   |                                          |                                                                                                    |                  |               |                     |                  |        |
|                                                                                                   |                                          | А                                                                                                    | UDIO SETTINGS    | 画面            |                     |                  |        |
|                                                                                                   |                                          | A                                                                                                    | UDIO SETTINGS    |               |                     |                  |        |
|                                                                                                   |                                          | AUDIO SETTINGS<br>CONHENCE I ILL:<br>LUTING                                                                                                    |                  |               |                     |                  |        |
| HANCONEM ENTERMORM GIR -                                                                          |                                          | MY PROFILE  AUCIO SETTINGS  COMMUNAL INIL: UNILIAN  MEETING OPTIONS                                                                                                    |                  |               |                     |                  |        |
|                                                                                                   |                                          | A MY PROFILE<br>AUCIO SETTINGS<br>OUMERICE INLE<br>Latricia Setting<br>MEETING OPTIONS<br>MEETING OPTIONS<br>MEETING OPTIONS                                                                                                    |                  |               |                     |                  |        |
|                                                                                                   |                                          | A<br>Merinania<br>Mato settines<br>contractive<br>metrine controls<br>metrine controls<br>metrin                                |                  |               |                     |                  |        |
|                                                                                                   |                                          | A METHODALE<br>ALLOO SETTINGE<br>OVERVERSE S.L.E.<br>MEETING OPPORTUGE<br>MEETING OPPORT<br>MEETING OPPORT<br>ALLOO SETTING OPPORTUGE<br>ALLOO SETTING OPPORTUGE<br>ALLOO SETTING OPPORTUGE<br>ALLOO SETTING OPPORTUGE<br>ALLOO SETTING OPPORTUGE<br>ALLOO SETTING OPPORTUGE<br>ALLOO SETTING<br>ALLOO SETTING<br>ALLOO SETING |                  |               |                     |                  |        |

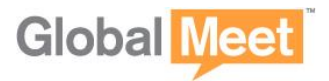

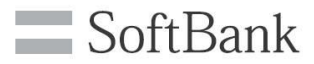

## 会議接続

#### 招待メールから会議に参加する(参加者)

- 会議参加者も主催者同様、会議への接続方法が3つあります
- 1. ダイヤルアウト: GlobalMeetAudioから自分、もしくは参加者を会議に呼び出す
- 2. PC音声 : GlobalMeetAudioからPCに接続して会議に参加する
- 3. ダイヤルイン:電話をかけて会議に参加する

| Global Meet Global Meet                                                                                                    | -                                                                                                    |
|----------------------------------------------------------------------------------------------------|----------------------------------------------------------------------------------------------------|
| <ul> <li>会議への招待です。</li> <li>あなたは GlobalMeete電話会観に招待されています。</li> <li>会議室から電話をかけさせるには、</li> <li>下の 自分に電話する] リンクをクリックしてください。</li> <li>電話をかける必要はありません。</li> <li>自分に電話する</li> </ul> | 「自分に電話する」をクリックすると<br>参加者も ダイヤルアウト、もしくはPC音声<br>(VoIP)での接続が可能です。<br>※ブラウザにてツールが立ち上がります<br><sub>(P5,6を参照)</sub> |
| ご自分のコンビュータから離れている場合は、<br>以下のいずれかのアクセス番号をダイヤルして参加できます。                                                                                                    |                                                                                                    |
| BlackBerry®: +81345601301x*x5143156133#                                                                                                    |                                                                                                    |
| iPhone®と BlackBerry® 7: tel://+81345601301.*.5143156133#                                                                                                    |                                                                                                    |
| 電話のみのコントロール: <u>http://bit.ly/13cyAFi</u>                                                                                                    |                                                                                                    |
| ブライマリアクセス番号: +81 (0) 3 4560 1301                                                                                                    |                                                                                                    |
| ゲスト用パスコード: 514 315 6133                                                                                                    |                                                                                                    |
| その他のアクセス:                                                                                                    |                                                                                                    |
| Japan, Osaka +81 (0) 6 4560 0318<br>Japan, Tokyo +81 (0) 3 4560 1301                                                                                                    |                                                                                                    |

## オーディオコントロールパネル

会議中にコントロール機能が利用できます(主催者)

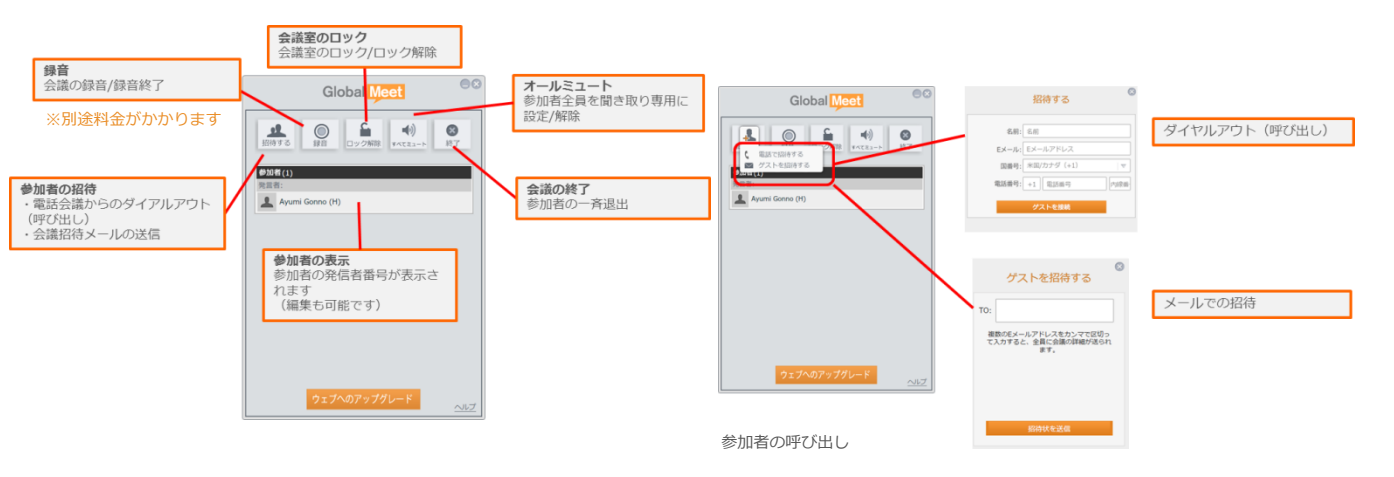

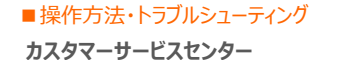

Tel: 0120-975-967/03-4560-9705